## Configurazione account di posta su dispositivi Android

Attenzione!!!

Le istruzioni riportate di seguito sono puramente indicative per i dispositivi android poiché ogni produttore effettua delle personalizzazioni sui programmi di posta presenti sui propri dispositivi. Nella guida seguente faremo riferimento ai dispositivi Huawei, ma in ogni caso le istruzioni saranno facilmente applicabili ai dispositivi di altri produttori.

Per prima cosa è necessario assicurarsi di avere a portata di mano tutti i dati necessari alla configurazione dell'account di posta.

<u>Per questa guida negli esempi, si farà riferimento ai seguenti dati di configurazione:</u> *indirizzo email:* <u>mario@rossi.it</u> *account:* <u>mario@rossi.it</u> *password posta in arrivo* (ricezione): mario12345 *password posta in uscita* (invio): mario67890

server di posta in uscita SMTPS: smtps.mariorossi.it protezione: STARTTLS porta: 587

server di posta in arrivo IMAPS: imaps.mariorossi.it protezione: SSL/TLS porta: 993

server di posta in arrivo POP3S: pop3s.mariorossi.it protezione: SSL/TLS porta: 995

## Per aggiungere un nuovo account di posta al proprio dispositivo con lettura della casella in formato IMAPS: con questa configurazione i messaggi verranno mantenuti sul server di posta.

- 1. tappare sull'icona "email" per aprire il programma di posta
- 2. nella barra in basso della schermata principale tappare sulla voce "menu"
- 3. tappare sulla successiva voce "impostazioni"
- 4. nella barra in basso della schermata delle impostazioni, tappare sulla voce "Aggiungi account" verrà mostrata una lista di tipologie di account di posta configurabili: tappare sulla voce

"altri" evitando di selezionare Gmail, Hotmail, Yahoo o simili.

- 5. inserire nei campi "indirizzo email" e "password" i dati previsti per l'*indirizzo email* da configurare e la *password posta in arrivo* e tappare su "Configurazione manuale"
- 6. verrà mostrata una schermata dove è possibile scegliere il tipo di account da configurare: tappare su "IMAP" per specificare che si intende configurare un account di posta in formato IMAPS
- 7. nella schermata successiva inserire i dati delle seguenti voci per la configurazione di ricezione:
  - nome utente: corrisponde all'account della casella di posta da configurare (es. mario@rossi.it)
  - password: va inserita la *password di posta in arrivo* assegnata (es. mario12345)
  - server: va inserito l'indirizzo del server di posta in arrivo (es. imaps.mariorossi.it)

- tappare sulla voce "Tipo di sicurezza" e tra i tipi di *protezione* selezionare SSL/TLS per impostare la *protezione* SSL/TLS.
- porta: va inserita la porta indicata per il server di posta in uscita di tipo IMAPS (es. *porta* 993)

tappare poi su "avanti per proseguire".

- 8. Il sistema effettuerà una verifica dei dati inseriti segnalando errori o problemi prima di procedere: in caso di segnalazione di errori torna al punto 7
- 9. nella schermata successiva inserire i dati delle seguenti voci per la configurazione di invio:
  - nome utente: corrisponde all'account della casella di posta da configurare (es. mario@rossi.it)
  - password: va inserita la password di posta in uscita assegnata (es. mario12345)
  - server: va inserito l'indirizzo del *server di posta in uscita* (*es. smtpss.mariorossi.it*)
  - tappare sulla voce "Tipo di sicurezza" e tra i tipi di *protezione* selezionare STARTTLS per impostare la *protezione* STARTTLS.
  - porta: va inserita la porta indicata per il server di posta in uscita (*es. 587*)

tappare poi su "avanti" per proseguire

- 10. Il sistema effettuerà una verifica dei dati inseriti segnalando errori o problemi prima di procedere: in caso di segnalazione di errori torna al punto 9
- 11. tappare sul pulsante "avanti" per completare la configurazione.

## Per aggiungere un nuovo account di posta al proprio dispositivo con lettura della casella in formato POP3S: con questa configurazione i messaggi verranno scaricati sul dispositivo android.

## Questa configurazione NON E' CONSIGLIATA nel caso in cui ci siano più dispositivi che utilizzano la stessa casella email.

- 1. tappare sull'icona "email" per aprire il programma di posta
- 2. nella barra in basso della schermata principale tappare sulla voce "menu"
- 3. tappare sulla successiva voce "impostazioni"
- 4. nella barra in basso della schermata delle impostazioni, tappare sulla voce "Aggiungi account"

verrà mostrata una lista di tipologie di account di posta configurabili: tappare sulla voce "altri" evitando di selezionare Gmail, Hotmail, Yahoo o simili.

- 5. inserire nei campi "indirizzo email" e "password" i dati previsti per l'*indirizzo email* da configurare e la *password posta in arrivo* e tappare su "Configurazione manuale"
- 6. verrà mostrata una schermata dove è possibile scegliere il tipo di account da configurare: tappare su "POP" per specificare che si intende configurare un account di posta in formato POP3S
- 7. nella schermata successiva inserire i dati delle seguenti voci per la configurazione di ricezione:
  - nome utente: corrisponde all'account della casella di posta da configurare (es. mario@rossi.it)
  - password: va specificata la *password di posta in arrivo* assegnata (*es. mario12345*)
  - server: va inserito l'indirizzo del server di posta in arrivo (es. pop3s.mariorossi.it)

- tappare sulla voce "Tipo di sicurezza" e tra i tipi di *protezione* selezionare SSL/TLS per impostare la *protezione* SSL/TLS.
- porta: va inserita la porta indicata per il server di posta in uscita di tipo POP3S (es. *porta 995*)
- tappare sulla voce "elimina dal server" e selezionare l'opzione "Quando elimino da posta in arrivo": i messaggi presenti sul server saranno correttamente sincronizzati con quelli presenti sul dispositivo android e verranno eliminati ad ogni eliminazione effettuata sul dispositivo.

tappare poi su "avanti per proseguire".

- 8. Il sistema effettuerà una verifica dei dati inseriti segnalando errori o problemi prima di procedere: in caso di segnalazione di errori torna al punto 7
- 9. nella schermata successiva inserire i dati delle seguenti voci per la configurazione di invio:
  - nome utente: corrisponde all'*account* della casella di posta da configurare (*es. mario@rossi.it*)
  - password: va specificata la password di posta in uscita assegnata (es. mario12345)
  - server: va inserito l'indirizzo del server di posta in uscita (es. smtpss.mariorossi.it)
  - tappare sulla voce "Tipo di sicurezza" e tra i tipi di *protezione* selezionare STARTTLS per impostare la *protezione* STARTTLS.
  - porta: va inserito il numero di porta indicato per il server di posta in uscita (es. 587)

tappare poi su "avanti" per proseguire

- 10. Il sistema effettuerà una verifica dei dati inseriti segnalando errori o problemi prima di procedere: in caso di segnalazione di errori torna al punto 9
- 11. tappare sul pulsante "avanti" per completare la configurazione.